# How to Drop a course

#### **Student Center**

#### 2 - X

### Student Center

One stop shop to do everything from view classes, financial aid, pay your bill, and much more!

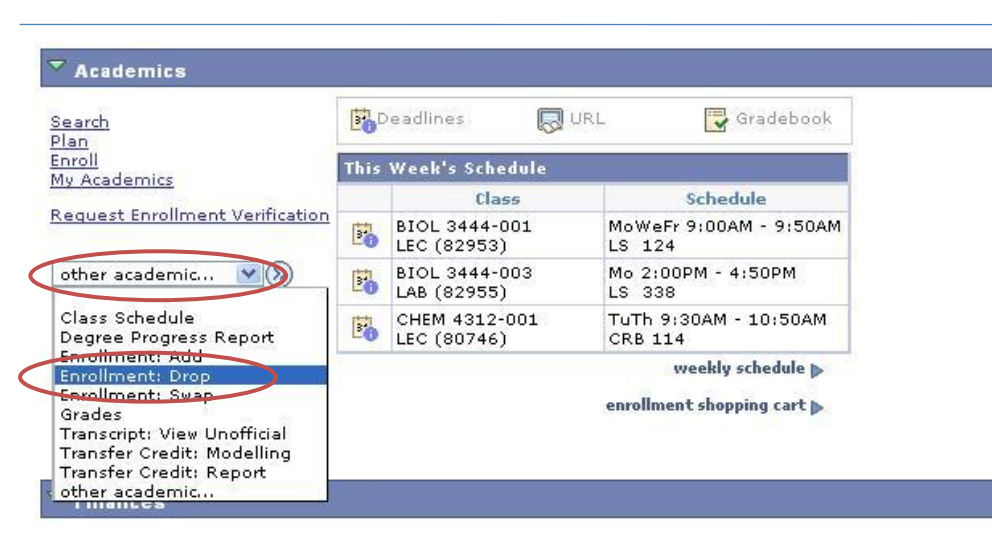

| Sel | ect a term then click Continue. |               |                                |  |  |
|-----|---------------------------------|---------------|--------------------------------|--|--|
|     | Term                            | Career        | Institution                    |  |  |
| 0   | 2011 Fall                       | Undergraduate | University of Texas, Arlington |  |  |
| 0   | 2012 Spring                     | Undergraduate | University of Texas, Arlington |  |  |

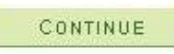

1-2-3

1. Go to <u>http://www.uta.edu/mymav</u> and login. If you experience any issues logging in please contact the Help Desk at <u>helpdesk@uta.edu</u> or at 817-272-2208.

2. Click the link to go to your " Student Center".

 Select the drop down menu labeled "other academic.." and the select "Enrollment: Drop".

4. Select the term the course is in.

5. Place a checkmark next to the course you want to drop.

Drop Classes

1. Select classes to drop

Select the classes to drop and click Drop Selected Classes.

2012 Spring | Undergraduate | University of Texas, Arlington change term

| Select | Class                              | Description                               | Days/Times              | Room   | Instructor        | Units | Status   |
|--------|------------------------------------|-------------------------------------------|-------------------------|--------|-------------------|-------|----------|
|        | <u>BIOL</u><br>3339-001<br>(20727) | INTRODUCTION<br>TO EVOLUTION<br>(Lecture) | TuTh 5:30PM -<br>6:50PM | SH 332 | P.<br>Chippindale | 3.00  | ~        |
|        | <u>BIOL</u><br>3420-001<br>(20734) | GENETICS<br>METHODS LAB<br>(Laboratory)   | Tu 1:00PM -<br>4:50PM   | LS 334 | E. Pritham        | 4.00  | <b>v</b> |
|        | <u>BIOL</u><br>4312-001<br>(20769) | INTRODUCTION<br>TO VIROLOGY<br>(Lecture)  | TuTh 8:00AM -<br>9:20AM | LS 122 | M. Roner          | 3.00  | 1        |

My 2012 Spring Class Schedule

 Confirm the class shown is the one you want to drop and the select "Finish Dropping".

7. If there is a green check mark under status then you have successfully dropped the course. If there is a red X then you are still enrolled in the course. If this happens please contact your Academic Advisor.

#### Search Plan Enroll My Academics my class schedule add drop swap Drop Classes 1-2-3 2. Confirm your selection Click Finish Dropping to process your drop request. To exit without dropping these classes, click Cancel. 2012 Spring | Undergraduate | University of Texas, Arlington 🛞 Dropped V Enrolled Class Description Days/Times Room Instructor Units Status INTRODUCTION BIOL 3339-001 TuTh 5:30PM -TO EVOLUTION SH 332 3.00 1 Chippindale (20727)6:50PM (Lecture) PREVIOUS FINISH DROPPING CANCEL Search Plan My Academics Enroll my class schedule add drop swap **Drop Classes** 1-2-3 3. View results View the results of your enrollment request. Click Fix Errors to make changes to your request.

2012 Spring | Undergraduate | University of Texas, Arlington

| Class     | Message                                                  | Status |  |
|-----------|----------------------------------------------------------|--------|--|
| BIOL 3339 | Success: This class has been removed from your schedule. |        |  |

## Important Information on Dropping

- •Students are responsible for dropping themselves before the first day of class. If you do not drop before the first day of class you will not receive a full refund
- For more information on our refund policy please go here <u>http://academicpartnerships.uta.edu/tuition.asp</u>.
- •To find a list of drop deadlines please go here <u>http://academicpartnerships.uta.edu/documents/UTA\_Drop\_Dates.p</u> <u>df</u>.